## Handleiding online videogesprek via Microsoft Teams voor cliënten

hb/ggz-c/08-04-2020

Wanneer u een online afspraak heeft met een behandelaar van Indigo Midden-Nederland voor een (groeps)gesprek via Microsoft Teams, dan ontvangt u een uitnodiging in de mail om deel te nemen aan een online videogesprek.

De uitnodiging zal gegevens over de afspraak bevatten (wanneer en hoe laat) en een link waarop u kunt klikken om het online gesprek te beginnen. Onderstaand een voorbeeld van hoe dit eruit ziet in een mailbericht.

| Online behandel                                     | afspraak                    |                              |                       |
|-----------------------------------------------------|-----------------------------|------------------------------|-----------------------|
| PM Behandelas                                       | ar                          |                              | ß                     |
| Aan: Ontvanger<br>Wanneer dinsdag 17<br>Waar Online | maart 2020 14:00 - 15:00    | Agenda weergeven             |                       |
| ✓ Accepteren ∽                                      | ? Voorlopig ~               | 🗙 Weigeren 🛩                 |                       |
| Deelnemen a<br>14,84 k8                             | an een online               |                              |                       |
| Beste,<br>Bij deze nodig ik u vit c                 | m deel te nemen aan ee      | n online gesprek on hoven    | staande datum         |
| In de handleiding in de<br>werkt.                   | bijlage van dit bericht vi  | ndt u een beschrijving van i | hoe het online beller |
| Met vriendelijke groet,<br>Behandelaar              |                             |                              |                       |
| Deelnemen aan l                                     | Microsoft Teams-v           | ergadering                   |                       |
| Meer informatie over Tea                            | ms   Opties voor vergaderin | 9                            |                       |

## Online contact maken via Microsoft Teams

Wanneer u online contact wilt maken voert u de volgende stappen uit:

1. Klik op de link "Deelnemen aan Microsoft Teams-vergadering in het emailbericht (of de afspraak in uw agenda).

Uw webbrowser wordt nu geopend.

Als u onderstaande melding krijgt klik dan eerst op 'annuleren'.

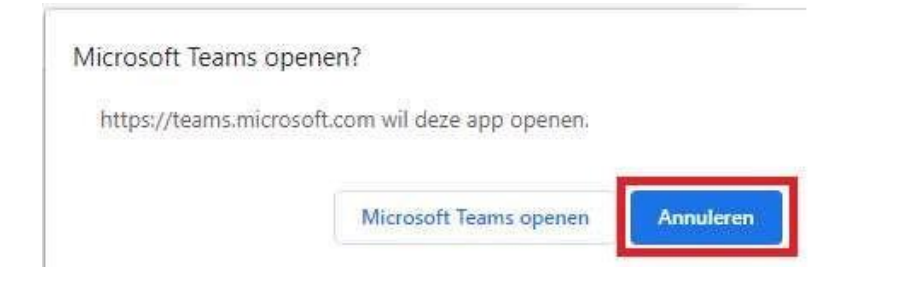

## 2. Klik vervolgens op 'deelnemen op het web'

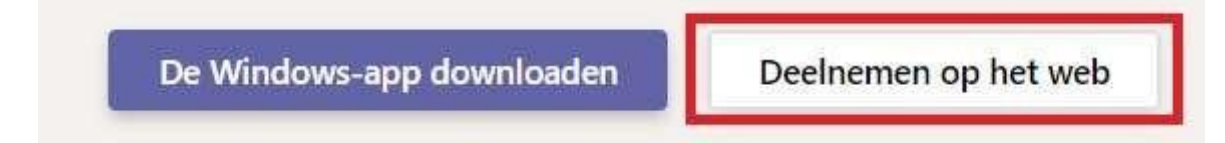

3. Voer uw naam in en klik daarna op Nu deelnemen om het gesprek te starten

| Naam invoeren | Nu deelnemen |
|---------------|--------------|

Als u eerder in de afspraak verschijnt dan de behandelaar dan kan het zijn dat u even moet wachten tot de behandelaar u in het gesprek toelaat. Wanneer de behandelaar ook in het gesprek verschijnt dan kunt u hem of haar zien en horen.

Wat heeft u nodig om een online gesprek te voeren?

- Een computer met een microfoon en een camera (bij voorkeur, wanneer u ook uw beeld wilt delen),
- Een webbrowser waarin u Microsoft Teams kunt openen (bij voorkeur Google Chrome of Microsoft Edge), []
- Een verbinding met het internet.